## Instructions for Accessing Different Forms after the grant is executed

Log On: https://njdepsage.intelligrants.com/Login2.aspx?APPTHEME=NJDEP

1. Open your executed grant agreement document by searching in the My Applications Tab.

2. Follow the directions on the Document Menu page.

**Attachments to the Grant Agreement:** To add additional attachments to your Grant Agreement, go to **Forms Menu** and under the Grant Agreement Section, click *Miscellaneous Attachments*. In the *Miscellaneous Attachments* section, upload your documents and click **SAVE**. Examples of documents may include Insurance Certifications, Business Registrations, etc.

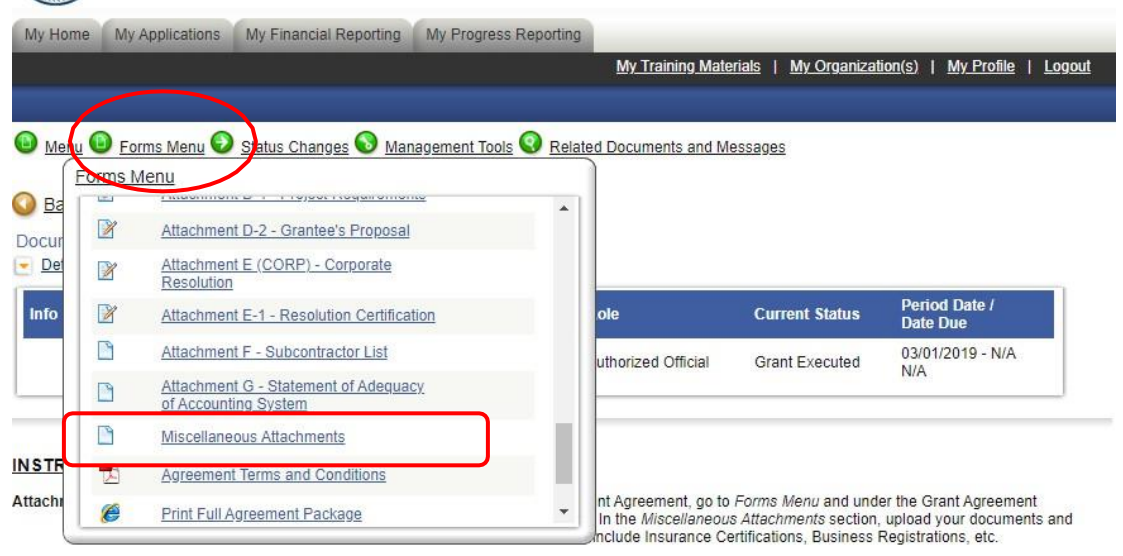

Amendment/Modification To initiate an Amendment/Modification request no to Status Changes and under Amendment in Process click

**Amendment/Modifications:** To initiate an Amendment/Modification request, go to **Status Changes** and under **Amendment in Process** click the **Apply Status** button.

| My Home My Applications My Financial Reporting My P | ress Reporting                                                |                                                                        |                                                                              |
|-----------------------------------------------------|---------------------------------------------------------------|------------------------------------------------------------------------|------------------------------------------------------------------------------|
|                                                     | My Training Mate                                              | rials   <u>My Organiza</u>                                             | tion(s)   <u>My Profile</u>   Log                                            |
|                                                     |                                                               |                                                                        |                                                                              |
| Menu 📵 Forms Menu 🕄 Status Changes 🔕 Manageme       | Tools 😨 Related Documents and M                               | essages                                                                |                                                                              |
| Status Changes                                      | )                                                             |                                                                        |                                                                              |
| Back Possible Statuses                              |                                                               |                                                                        |                                                                              |
| ocument Information AMENDMENT IN PROCESS            |                                                               |                                                                        |                                                                              |
| Details APPLY STATUS                                |                                                               |                                                                        |                                                                              |
| info Document Type                                  |                                                               | Current Status                                                         | Period Date /<br>Date Due                                                    |
| Snapshot Applic                                     | prized Official                                               | Grant Executed                                                         | 03/01/2019 - N/A<br>N/A                                                      |
|                                                     |                                                               |                                                                        |                                                                              |
| STRUCTIONS FOR                                      |                                                               |                                                                        |                                                                              |
| STRUCTIONSFOR                                       |                                                               |                                                                        |                                                                              |
| tachments to the Gran                               | greement, go to<br>he <i>Miscellaneou</i><br>ide Insurance Ce | Forms Menu and und<br>s Attachments section<br>ertifications, Business | er the Grant Agreement<br>, upload your documents and<br>Registrations, etc. |
|                                                     |                                                               |                                                                        |                                                                              |

The Amendment form will be in the **Forms Menu**. Please complete the Amendment Request page ONLY. This must be "signed" by the person who signed the grant agreement. They must be the last person to SAVE the page so that their name appears at the bottom of the page. Once complete, submit the Amendment under *Status Changes*.

## Instructions to Initiate a Progress Report and Financial Report

1) Search for your grant executed document in the My Applications Tab.

| NJD<br>New Jet<br>System | DEP SAGE<br>rsey Department of<br>for Administering | of Environmental Protect<br>Grants Electronically | ion                   |                       |                    |                     |
|--------------------------|-----------------------------------------------------|---------------------------------------------------|-----------------------|-----------------------|--------------------|---------------------|
| My Hone My A             | pplications                                         | y Financial Reporting                             | My Progress Reporting |                       |                    |                     |
|                          |                                                     |                                                   |                       | My Training Materials | My Organization(s) | My Profile   Logout |
|                          |                                                     |                                                   |                       |                       |                    | SHOW HELP           |
|                          |                                                     |                                                   |                       |                       |                    |                     |
| Back                     |                                                     |                                                   |                       |                       |                    |                     |
| My Applic                | ations                                              |                                                   |                       |                       |                    |                     |
| Use the search func      | tionality below to                                  | find a specific Applicati                         | on.                   |                       |                    |                     |
| 8                        |                                                     |                                                   |                       |                       |                    |                     |
| Search Applicatio        | ons                                                 |                                                   |                       |                       |                    |                     |
| Application Types        | Water Quality R                                     | estoration 2019                                   | ~                     |                       |                    |                     |
| Application Name         | 170                                                 |                                                   |                       |                       |                    |                     |
| Status                   | Select                                              |                                                   | ~                     |                       |                    |                     |
| Year                     |                                                     |                                                   | -                     |                       |                    |                     |
| SEARCH CLEAS             | 7                                                   |                                                   |                       |                       |                    |                     |
|                          |                                                     |                                                   |                       |                       |                    |                     |
| 4 2                      |                                                     |                                                   |                       |                       |                    |                     |
|                          |                                                     |                                                   |                       |                       |                    |                     |

2) Click on the Document link in the Name column to open the grant.

| NJD<br>New Jer<br>System                                                                                                    | EP SAG<br>sey Departmen<br>for Administeri                        | E<br>at of Environmental Prote<br>ing Grants Electronically         | ction             |                        |                      |                 |                   |         |
|----------------------------------------------------------------------------------------------------|-------------------------------------------------------------------|---------------------------------------------------------------------|-------------------|------------------------|----------------------|-----------------|-------------------|---------|
| My Home My A                                                                                                    | pplications                                                       | My Financial Reporting                                              | My Progress Re    | porting                |                      |                 |                   |         |
|                                                                                                    |                                                                   |                                                                     |                   | My Training Mat        | terials   <u>M</u> y | Organization(s) | <u>My Profile</u> | Logout  |
|                                                                                                    |                                                                   |                                                                     |                   |                        |                      |                 | SH                | OW HELP |
| Back My Applica Use the search funct Search Application Application Types Application Name Status Year SEARCH CLEAR Export Results to Number of Results 1 | Ations<br>tionality below<br>ns<br>Water Quality<br>170<br>Select | to find a specific Applica<br>Restoration 2019<br>Sort by: - Select | ation.            | ✓                      |                      |                 |                   |         |
| Document Type                                                                                                    |                                                                   | Organizat                                                           | tion Name         | 5                      |                      | Current Status  | Year              |         |
| Water Quality Res                                                                                                    | toration 2019                                                     | ABC Com                                                             | pany <u>WQR-2</u> | 2019-ABC Company-00170 |                      | Grant Executed  | 2019              |         |

3) From the **Document Menu** page, hover over the **Related Documents and Messages** link.

## **Related Documents**

In the **Related Documents** section, the user can initiate/view progress reports or financial reports.

| NJDEP SAGE<br>New Jersey Department of En<br>System for Administering Gra | vironmental Protection<br>nts Electronically                            |                                                                                                    |               |
|---------------------------------------------------------------------------|-------------------------------------------------------------------------|----------------------------------------------------------------------------------------------------|---------------|
| My Home My Applications My Fina                                           | ancial Reporting My I                                                   | Progress Reporting                                                                                                    |               |
|                                                                           |                                                                         | My Training Materials   My Organization(s)   My Profile                                                                                                    | <u>Loqout</u> |
|                                                                           |                                                                         |                                                                                                    |               |
| Menu Errms Menu Status C                                                  | hanges 🔕 Manageme                                                       | ent Tool 🔇 Related Documents and Messages                                                                                                    |               |
|                                                                           | ſ                                                                       | Related Documents and Messages                                                                                                    |               |
| O Back                                                                    |                                                                         | Name                                                                                                    | n Al          |
| Document Information: WQR-2019-                                           | ABC Company-001                                                         | Initiate a/an WQR - Financial Reporting April - June 2020                                                                                                    |               |
| Info Document Type                                                        | Organiz                                                                 | Initiate a/an WQR - Financial Reporting July - Sept 2020                                                                                                    |               |
| Snapshot Application In Process                                           | ABC                                                                     | Initiate a/an WQR - Financial Reporting Oct - Dec 2020                                                                                                    |               |
|                                                                           |                                                                         | Initiate a/an Progress Report July - Sept 2020                                                                                                    |               |
|                                                                           |                                                                         | Initiate a/an Progress Report Oct - Dec 2020                                                                                                    |               |
| INSTRUCTIONS FOR ACCESSING                                                | DIFFERENT FO                                                            |                                                                                                    | × 1           |
| Attachments to the Grant Agreement:                                       | To add additional a                                                     |                                                                                                    |               |
|                                                                           | click Save. Example:                                                    | s of documents may include Insurance Certifications, Business Registrations, etc.                                                                                                    |               |
| Amendment/Modification:                                                   | To initiate an Amend the Apply Status but                               | Iment/Modification request, go to Status Changes and under Amendment in Process<br>ton.                                                                                                    | s click       |
| Expenditure & Progress Reports:                                           | To initiate an Expend<br>appropriate link. Ond<br>complete will be four | diture or Progress Report, go to <i>Related Documents and Messages</i> and click the<br>ce you've initiated either an Expenditure or Progress Report, the applicable forms to<br>nd under the <i>Forms Menu</i> . |               |

4) Click on the "Initiate a/an" link of the specific report. NOTE: The Progress and Financial reports are 2 separate documents and will be available to initiate the day after the quarter is completed.

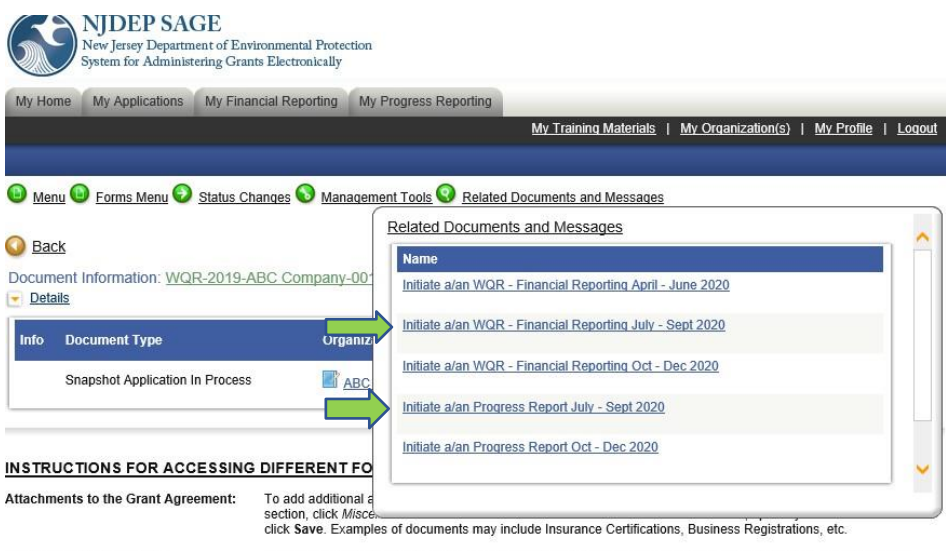

Amendment/Modification:

To initiate an Amendment/Modification request, go to Status Changes and under Amendment in Process click

5) This will bring up the **Document Menu** for the report. Please fill out the pages on the Forms Menu.

|                              | NJDEP SAC<br>New Jersey Departm<br>System for Administ | GE<br>ent of Environmental Protect<br>ering Grants Electronically | tion                          |                             |                               |                                  |
|------------------------------|--------------------------------------------------------|-------------------------------------------------------------------|-------------------------------|-----------------------------|-------------------------------|----------------------------------|
| My Home                      | My Applications                                        | My Financial Reporting                                            | My Progress Reporting         |                             |                               |                                  |
|                              |                                                        |                                                                   |                               | My Training Materials       | <u>My Organization(s)   M</u> | <u>y Profile</u>   <u>Loqout</u> |
|                              |                                                        | 1                                                                 |                               |                             |                               |                                  |
| 🕒 Mei u 🕻                    | 🕽 <u>Forms Menu</u> 📀                                  | Status Changes 🕥 Man                                              | agement Tools 🔇 <u>Relate</u> | ed Documents and Messages   |                               |                                  |
| For                          | ms Menu                                                |                                                                   |                               |                             |                               |                                  |
| ₩ Ba                         | Status Page Nam                                        | ie                                                                | Note                          |                             |                               |                                  |
| Paren                        | Expenditure Repor                                      | t Forms                                                           |                               |                             |                               |                                  |
| Det                          | Financial F                                            | Report                                                            |                               |                             |                               |                                  |
| Info                         |                                                        |                                                                   |                               | Current Status              | Period Date /<br>Date Due     |                                  |
|                              |                                                        |                                                                   |                               | Financial Report in Process | 07/01/2020 - 09/30/<br>N/A    | 2020                             |
| _                            |                                                        |                                                                   |                               |                             |                               |                                  |
| FINAN                        |                                                        |                                                                   |                               |                             |                               |                                  |
|                              |                                                        |                                                                   |                               | J                           |                               |                                  |
| Total Project<br>Total Grant | t Amount:<br>Amount:                                   |                                                                   |                               |                             |                               |                                  |
| Previously R<br>Expenditure  | Reported Cumulativ                                     | ve Expenditures:<br>the Current Period:                           | \$0.00                        |                             |                               |                                  |

6) Once complete, submit the report by going to Status Changes and clicking "Apply Status" button under Financial Report Submitted.

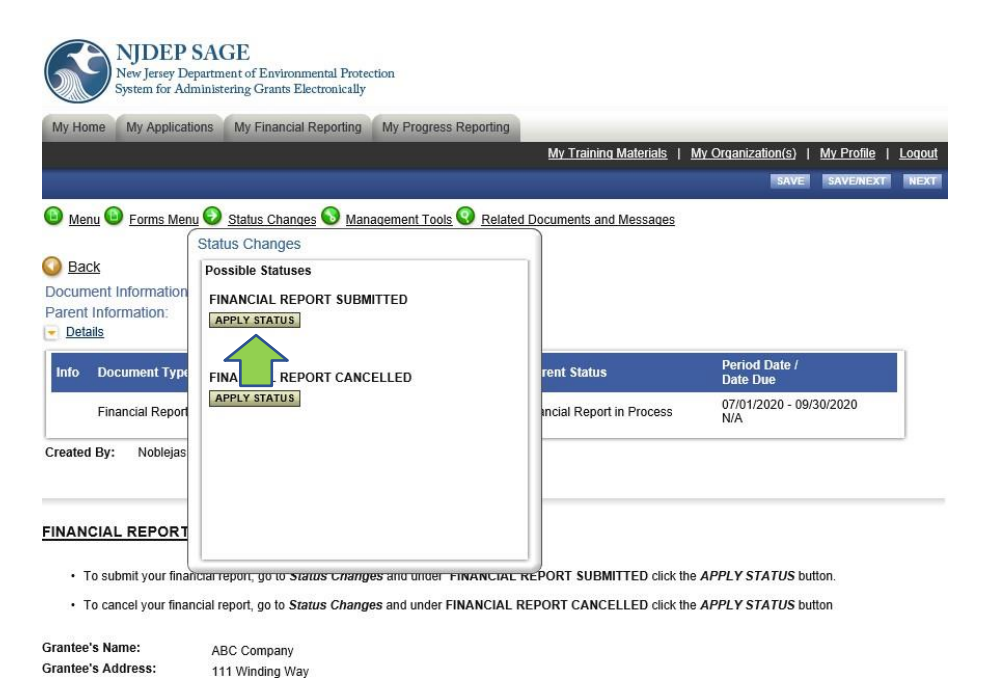

## Updating a Report

To update a report, please complete these steps:

1) Click on the document link in the Name column for a specific report on your My Task section.

| New Jersey Department of Environ<br>System for Administering Grants E | mental Protection<br>Electronically |                                                                                                    |                                         |                          |                   |               |
|-----------------------------------------------------------------------|-------------------------------------|----------------------------------------------------------------------------------------------------|-----------------------------------------|--------------------------|-------------------|---------------|
| My Home My Applications My Financia                                   | al Reporting M                      | y Progress Reporting                                                                                                    |                                         |                          |                   |               |
|                                                                       |                                     |                                                                                                    | <u>My Training Materials</u>   <u>N</u> | /ly Organization(s)   N  | <u>Ay Profile</u> | <u>Loqout</u> |
|                                                                       |                                     |                                                                                                    |                                         |                          | SHO               | W HELP        |
| Authorized Official<br>Change My Picture                              | lr<br>S<br>><br>><br>>              | nstructions:<br>eelect the SHOW HELP butt<br>Applying for an Opportunity<br>Using System Messages<br>Understanding your Tasks<br>Managing your awarded gr | on above for detailed instru<br>ant     | ctions on the following. |                   |               |
| Hello Jennifer, please choose an option                               | below.                              |                                                                                                    |                                         |                          |                   |               |
| View Available Opp                                                    | ortunitio                           | -                                                                                                    |                                         |                          |                   | .99           |
| View Available Opp                                                    | ontunitie                           | S                                                                                                    |                                         |                          |                   |               |
| Select the View Opportunities button below to                         | ) see what is avai                  | lable to your organization.                                                                                                    |                                         |                          |                   |               |
| VIEW OPPORTUNITIES                                                    |                                     |                                                                                                    |                                         |                          |                   |               |
|                                                                       |                                     |                                                                                                    |                                         |                          |                   |               |
| My Inbox                                                              |                                     |                                                                                                    |                                         |                          |                   | 33            |
| You have 2 new messages.                                              |                                     |                                                                                                    |                                         |                          |                   |               |
| Select the Open My Inbox button below to ope                          | en your system m                    | essage inbox.                                                                                                    |                                         |                          |                   |               |
| OPEN MY INBOX                                                         |                                     |                                                                                                    |                                         |                          |                   |               |
|                                                                       |                                     |                                                                                                    |                                         |                          |                   |               |
| My Tasks                                                              |                                     |                                                                                                    |                                         |                          |                   | 33            |
| Empet Beauty to Despended Set has a                                   | Delect                              |                                                                                                    |                                         |                          |                   |               |
| Export Results to Screen V Sort by:                                   | Select                              | GO                                                                                                    |                                         | 1221-1297                |                   |               |
| Info Document Type                                                    | Organization                        | Name                                                                                                    | Current Status                          | Date<br>Received         | Date<br>Due       |               |
| Financial Reporting                                                   | ABC<br>Company                      | WQR-2019-ABC Company<br>00170-FR-00241                                                                                                    | E Financial Report i                    | n Process 8/3/2021       |                   | 7.0           |
|                                                                       | ARC                                 |                                                                                                    |                                         |                          |                   | Г I           |
|                                                                       |                                     |                                                                                                    |                                         |                          |                   |               |

2) This will bring up the **Document Menu** and navigate to Forms Menu for the pages to make any edits.